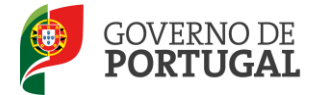

### MANUAL DO UTILIZADOR

### SISTEMA DE INFORMAÇÃO FORMAÇÃO CONTÍNUA

(Art.21.º do Decreto-Lei n.º22/2014, de 11 de fevereiro)

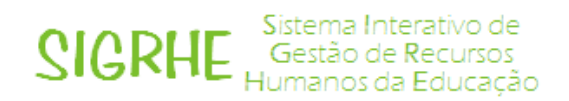

6 de julho de 2015

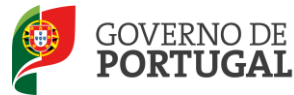

#### Índice

| 1.  | ENQUADRAMENTO                                                       |
|-----|---------------------------------------------------------------------|
| 1.1 | Objetivo5                                                           |
| 1.2 | Contactos Úteis 5                                                   |
| 1.3 | Abreviaturas                                                        |
| 2.  | INSTRUÇÕES DE UTILIZAÇÃO DO SIGRHE7                                 |
| 2.1 | Acesso à aplicação - utilizadores registados7                       |
| 2.2 | Utilizador não registado no SIGRHE7                                 |
| 2.3 | Utilizador registado no SIGRHE8                                     |
| 2.4 | Funcionamento Geral do SIGRHE9                                      |
| 3.  | REGISTO DA ENTIDADE FORMADORA PELO UTILIZADOR RESPONSÁVEL <b>11</b> |
| 4.  | SISTEMA DE INFORMAÇÃO SOBRE FORMAÇÃO CONTÍNUA16                     |
| 4.1 | Acesso à aplicação16                                                |
| 4.2 | Registo das ações de formação <b>16</b>                             |
| 4.3 | Criação de turmas18                                                 |
| 4.4 | Inserir os formadores e formandos nas turmas <b>18</b>              |
| 4.5 | Registos de avaliação dos formadores e formandos <b>20</b>          |
| 4.6 | Conclusão do processo de inserção de dados22                        |

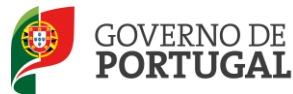

#### Índice de Imagens

| IMAGEM 1 - LOGIN                                                      | 7  |
|-----------------------------------------------------------------------|----|
| IMAGEM 2 - SEPARADOR DO REGISTO DO UTILIZADOR                         | 7  |
| IMAGEM 3 - ECRÃ DO FORMULÁRIO DE REGISTO                              | 8  |
| IMAGEM 4 - ECRÃ INICIAL                                               | 9  |
| IMAGEM 6 - REGISTO DA ENTIDADE FORMADORA                              | 11 |
| IMAGEM 5 - MENU DA APLICAÇÃO                                          | 11 |
| IMAGEM 7 - FORMULÁRIO DO REGISTO DA ENTIDADE FORMADORA                | 12 |
| IMAGEM 8 - INSERIR OS RESPONSÁVEIS DA FORMAÇÃO                        | 13 |
| IMAGEM 9 - INSERIR OS TRABALHADORES DA ENTIDADE FORMADORA             | 13 |
| IMAGEM 10 - JANELA DE REGISTO DOS TRABALHADORES DA ENTIDADE FORMADORA | 13 |
| IMAGEM 11 - JANELA DE PESQUISA DE UTILIZADORES REGISTADOS NO SIGRHE   | 14 |
| IMAGEM 12 - MENU DA APLICAÇÃO                                         | 16 |
| IMAGEM 13 - REGISTO DA AÇÃO                                           | 16 |
| IMAGEM 14 - IDENTIFICAÇÃO DA AÇÃO DE FORMAÇÃO                         | 17 |
| IMAGEM 15 - INSERIR FORMADORES                                        | 18 |
| IMAGEM 16 - PESQUISA DE FORMADORES                                    | 19 |
| IMAGEM 17 - INSERIR FORMANDOS                                         | 19 |
| IMAGEM 18 - PESQUISA DE FORMANDOS                                     | 19 |
| IMAGEM 19 - SUBMISSÃO DE TURMA                                        | 19 |
| IMAGEM 20 - IDENTIFICAÇÃO DO FORMADOR                                 | 21 |
| IMAGEM 21 - IDENTIFICAÇÃO DO FORMANDO                                 | 22 |
| IMAGEM 22 - SUBMISSÃO DA FORMAÇÃO                                     | 22 |
| IMAGEM 23 - SUBMISSÃO FINAL DA FORMAÇÃO                               | 23 |

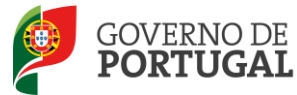

## -Enquadramento

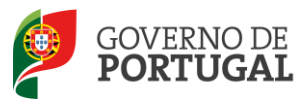

#### 1. Enquadramento

#### 1.1 Objetivo

O presente documento reúne a informação necessária à utilização da aplicação informática SIGRHE disponibilizada pela Direção-Geral da Administração Escolar (DGAE) para cumprimento do estipulado no artigo 21.º do Decreto-Lei n.º 22/2014, de 11 de fevereiro.

#### 1.2 Contactos Úteis

<u>Centro de Atendimento Telefónico</u> - CAT - 213 943 480, todos os dias úteis, entre as 09:30 horas e as 17:30 horas.

#### Centro de atendimento presencial na Direção-Geral da Administração Escolar- Loja DGAE

Av. 24 de Julho, n.º 142, 1.º andar, Lisboa, disponível todos os dias úteis, entre as 09:30 horas e as 17:30 horas.

#### 1.3 Abreviaturas

CAT - Centro do Atendimento Telefónico

DGAE - Direção-Geral da Administração Escolar

Os ecrãs disponibilizados neste manual são ilustrativos da aplicação, podendo conter ligeiras diferenças face aos ecrãs finais a disponibilizar.

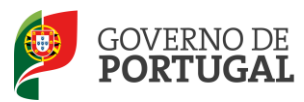

MINISTÉRIO DA EDUCAÇÃO E CIÊNCIA

Direção-Geral da Administração Escolar

# 2

## Instruções de Utilização do SIGRHE

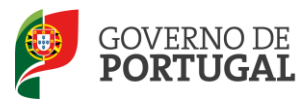

#### 2. Instruções de utilização do SIGRHE

#### 2.1 Acesso à aplicação - utilizadores registados

A aplicação encontra-se disponível no Portal da DGAE, na opção Iniciar Sessão ou através do endereço: <u>https://sigrhe.dgae.mec.pt/</u>.

Para aceder à aplicação, o utilizador deverá introduzir o N° de utilizador e a respetiva Palavrachave.

Se os dados acima indicados estiverem corretos o utilizador irá aceder ao SIGRHE.

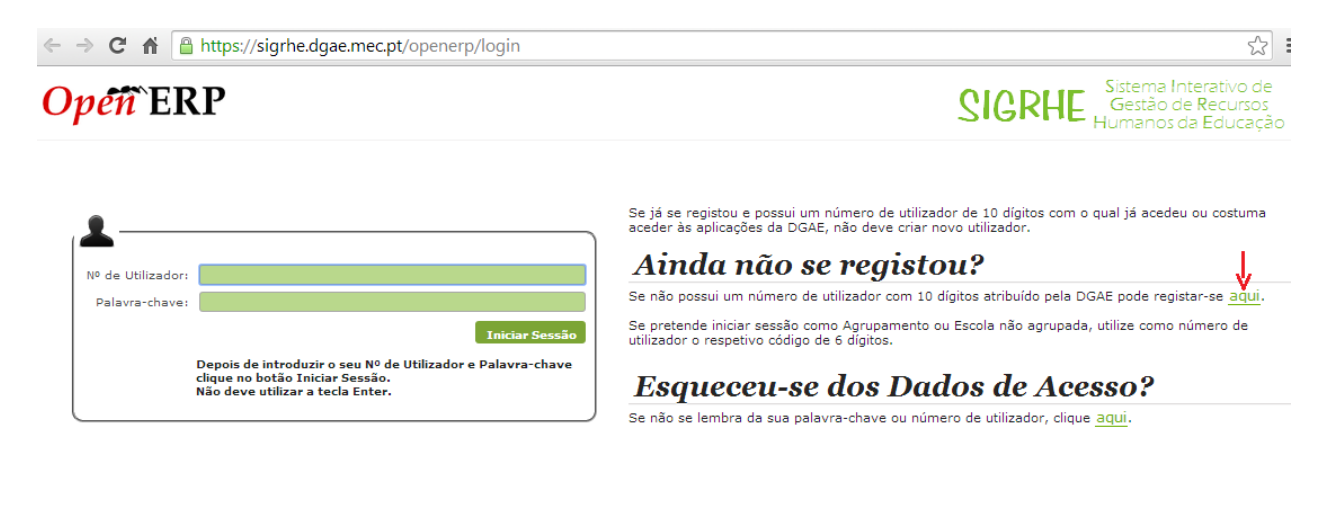

Performance otimizada para Google Chrome 11 e Mozilla Firefox 3 Compativel com Google Chrome 11, Mozilla Firefox 3, Apple Safari 5, Opera 11 e Microsoft Internet Explorer 8

Imagem 1 - Login

#### 2.2 Utilizador não registado no SIGRHE

No caso do utilizador ainda não se encontrar registado no SIGRHE, deverá clicar na palavra <u>aqui</u>, conforme se encontra assinalado na <u>Imagem 1</u>, de forma a visualizar o **formulário de registo**, ou aceder ao menu **Registo**, conforme indica a <u>Imagem 2</u>.

| G | fi          | www.dgae.mec.pt/_main/                        |                  |         |                           |       |                        |                           |              |
|---|-------------|-----------------------------------------------|------------------|---------|---------------------------|-------|------------------------|---------------------------|--------------|
| ŀ | <u>Sele</u> | cione a área que pretende consultar           | 🔒 Iniciar Sessão | Registo | Recuperar Dados de Acesso | Pesqu | iisa                   | Contactos                 | Mapa do Site |
|   | D(<br>Dif   | <b>GAE</b><br>RECÇÃO-GERAL DA ADMINISTRAÇÃO E | ISCO LAR         |         | _                         |       | GOVERNO DE<br>PORTUGAL | MINISTÉRIO (<br>E CIÊNCIA | DA EDUCAÇÃO  |
|   | Se          | lecione uma Área 🛛 DGAE                       |                  |         |                           |       |                        |                           |              |
|   | 1           | Pr Bar                                        | 10.64            |         |                           | Į     |                        | 11111                     |              |

Imagem 2 - Separador do Registo do Utilizador

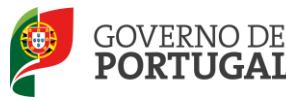

Para efetuar o seu registo, o utilizador deverá preencher o formulário (Imagem 3), com os seus dados pessoais.

#### **Opéñ** ERP

Página inicial

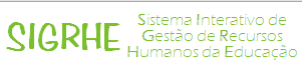

#### REGISTO

Após ter criado o seu utilizador e ter recebido o nº de utilizador, a sua conta estará ativada imediatamente a seguir ao registo .No entanto, a ativação para outras aplicações externas ao SIGRHE poderá levar até 24 horas. Se já possui um número de utilizador com o qual já acedeu às aplicações do SIGRHE, não deve criar novo utilizador.

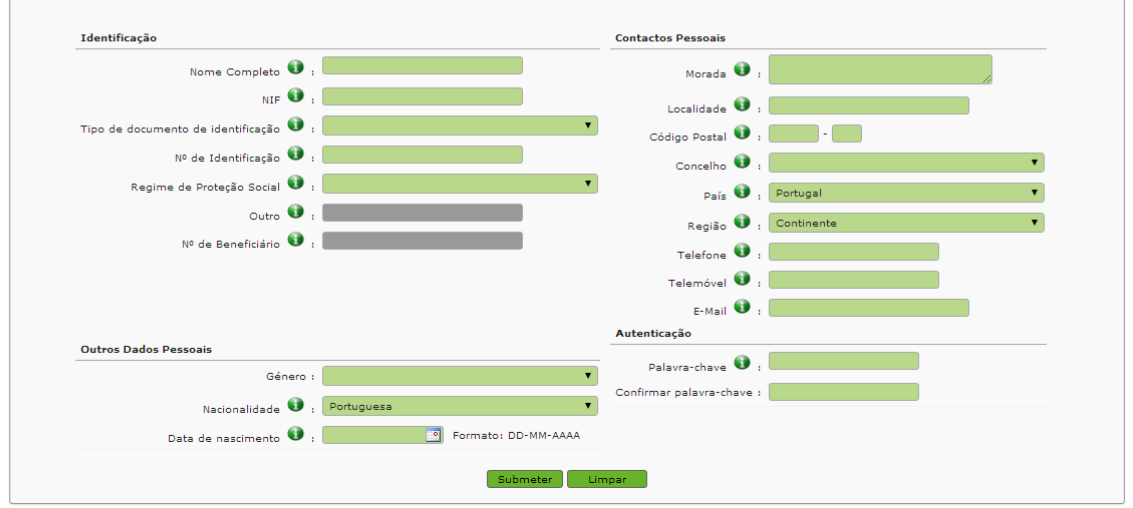

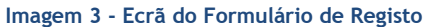

Uma vez efetuado o Registo de Utilizador, não poderá levar a cabo uma nova inscrição.

#### 2.3 Utilizador registado no SIGRHE

No caso do utilizador não se recordar dos códigos de acesso deverá recuperá-los, no SIGRHE (<u>https://sigrhe.dgae.mec.pt/</u>), acedendo para tal à área **Recuperar Dados de Acesso**.

Se o utilizador não se recordar da sua Palavra-chave poderá obter uma nova através de:

- SMS, usando o n.º 68630 e introduzindo o texto: "dgae[espaço]password[+]n.º de utilizador". Veja o exemplo: dgae psw111111111.

(Repare que não deve escrever a palavra [espaço] mas dar um espaço na mensagem. Do mesmo modo, não deve colocar o sinal [+] mas inserir a password e o n.º do utilizador seguidos, sem espaço entre ele).

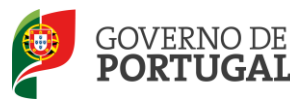

- Fax, enviando para o n.º 213943492, uma cópia do documento de identificação do utilizador (frente e verso) e uma nova palavra-chave. Esta deve ter entre 8 e 13 caracteres.

A aplicação encontra-se otimizada para o Google Chrome 11 e Mozilla Firefox 3 e é compatível com Google Chrome 11, Mozilla Firefox 3, Apple Safari 5, Opera 11 e Microsoft Internet Explorer 8 pelo que é aconselhado a atualização do software nas referidas versões, para uma melhor utilização da aplicação.

#### 2.4 Funcionamento Geral do SIGRHE

As instruções gerais de funcionamento do SIGRHE encontram-se no Manual de Utilização Geral do SIGRHE, disponível na área DOCUMENTAÇÃO, após autenticação do utilizador.

| Opéñ ERP                                                                                                    | HISTÓRICO (SITUAÇÃO PROFISSIONAL)                                                                                                    | Voltar à página inicial. I Tatorius de Menus. I Altera Palava-chave                                                                                                    | Signer Sitema Interativ<br>Gestão de Recu<br>Humanos da Edu                                                                                                    | io de<br>Jrsos<br>Jcação |
|----------------------------------------------------------------------------------------------------|----------------------------------------------------------------------------------------------------|----------------------------------------------------------------------------------------------------|----------------------------------------------------------------------------------------------------|--------------------------|
| O Salama Interativo de Sexilo de Reuros e<br>Artecidos<br>- Esta de la completación de la completación<br>- Esta de la completación de la completación<br>- en el completación de la completación<br>- en el completación de la completación<br>- en el completación de la completación<br>- en el completación de la completación<br>- en el completación de la completación<br>- en el completación de la completación<br>- en el completación de la completación<br>- en el completación de las tém fundes de en | BEEM-VI<br>"monarce de laborado una formare de la<br>procursión de laborado en cuel a<br>una de antidactories condición cue un<br>e a enterinación de utilizador devera indi-<br>necesar ou de oris de laborador. A cuel di<br>altancia de laborador de laborador de laborador<br>de laborador de laborador de laborador<br>de laborador de laborador de laborador<br>de laborador de laborador de laborador<br>de laborador de laborador de laborador<br>de laborador de laborador<br>de laborador de laborador<br>de laborador<br>de l                                                                                                    | INDO AO SIGRIE!<br>unter un instrumente que servite a gastão integrada das seus recursos homanos. Esta formanaita aurá enropuesta<br>tos sida aseculadas à paístico de navara d'oceante de Presente de Devenie.<br>A dede no continue activa à salacidade de ACO. Altó deve num no contantario<br>manara de municipal com o paística para o catar, numera presente à valdação do meseno, demanando a seu estimação<br>de 24 homan.<br>esta de manamentes departemente no paística da COM para eo reconservit | INFORMAÇÕES  44 doit Inputmit PDE no browser. Safari  213  44 doit Inputmit PDE no browser. Catome  213  44 doit Inputmit: PDF no browser. Internet Exelerer  213  214 doit Inputmit: PDF no browser. Internet Exelerer  213  215  214 doit doit 100  215  215  215  215  215  215  215                                                                                                    |                          |
| GERAL                                                                                                    | Desis Prevente<br>Rept & Bogolfico<br>Statis de Intoléce<br>Carlo III de Documentos<br>CARO PROFESSIONAL<br>Concurso Tacional 2013/2014<br>Concurso Tacional 2013/2014<br>Concurso Tacional 2013/2014<br>Concurso Tacional Rept Prevente<br>Rept Prevente<br>Rep |                                                                                                    | DOCUMENTAGAO  Se Junka Franciska da Instructiona - Bactamagilar da Candidatura  Se Junka Franciska da Instrucționa - Bactamagilar da Candidatura  Bendard da Instrucționa - Bactamagilar da Candidatura  Se Junka Franciska da Instrucționa - Aperfacționamentă da Candidatura  Bendard de Instrucționa - Aperfacționamentă da Candidatura  Bendard de Instrucționa - Aperfacț |                          |
| HISTÓI<br>2 2<br>2 2                                                                                                    | RICO (SITUAÇÃO PROFISSIONAL)<br>2012/2013<br>2011/2012                                                                                                    |                                                                                                    |                                                                                                    |                          |

Imagem 4 - Ecrã Inicial

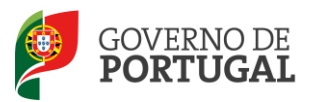

MINISTÉRIO DA EDUCAÇÃO E CIÊNCIA

Direção-Geral da Administração Escolar

# 3

## Registo de Entidades Formadoras

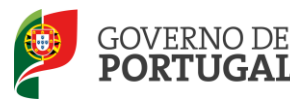

### 3. Registo da Entidade Formadora pelo utilizador responsável

Para aceder ao **registo da Entidade Formadora**, o utilizador responsável deverá selecionar o separador **Geral**, de forma a tornar visível o respetivo menu do lado esquerdo do ecrã e carregar em **Gestão de Entidades** para aceder à área **Gerir Entidades**, conforme ilustra a <u>Imagem 5</u>.

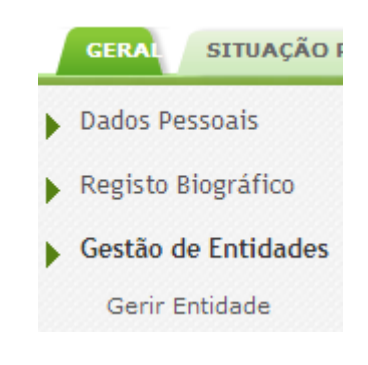

#### Imagem 5 - Menu da aplicação

Para efetuar o registo da Entidade Formadora, o utilizador deverá, na área **Entidade**, premir o botão **Novo**, conforme se ilustra na <u>Imagem 6</u>.

| GERAL SITUAÇÃO PROFISSIONA | HISTÓRICO (SITUAÇÃO PROFISSION                                             | NAL) INQUÉRITOS                                                         |                                                                             |                                                 |                                  |
|----------------------------|----------------------------------------------------------------------------|-------------------------------------------------------------------------|-----------------------------------------------------------------------------|-------------------------------------------------|----------------------------------|
| Dados Pessoais             | Atenção - Se a entidade que pretende<br>Entidade. Deve aceder escolhendo a | e gerir é uma Escola Não Agrupad<br>opção <b>Gerir Unidade Orgânica</b> | a/Agrupamento de Escola, ou um C<br>ou <b>Gerir Centro de Formação</b> , re | entro de Formação, não deve es<br>spetivamente. | colher esta opção - <i>Gerir</i> |
| Gestão de Entidades        | Entidade                                                                   |                                                                         |                                                                             |                                                 |                                  |
| Gerir Entidade             | Sigla/Código : NI                                                          | IPC :                                                                   | Nome :                                                                      | Estado :                                        | -                                |
| Consulta de Documentos     | Pesquisar Limper<br>Novo<br>SIGLA/CÓDIGO NOME                              | TIPO FINALIDADES                                                        | ESTADO DATA INÍCIO VI                                                       | GENCIA DATA FI                                  | ≪ ◀ 0 - 0 de 0 ▶ ≫<br>M VIGENCIA |

| initiagenti o integisto da Entradade i orinidadia |
|---------------------------------------------------|
|---------------------------------------------------|

Após carregar no botão **Novo**, o utilizador visualizará o formulário de registo, cujos campos deverão ser devidamente preenchidos com os dados da Entidade Formadora, conforme ilustra a <u>Imagem 7</u>.

Os campos referentes ao **Responsável** aparecerão automaticamente preenchidos com os dados introduzidos pelo utilizador, aquando do **seu Registo no SIGRHE**. Estes campos não são editáveis. No caso de o utilizador pretender alterar algum destes campos, nomeadamente aqueles que são passíveis de serem alterados pelo utilizador, este deverá aceder ao menu **Geral**, na área **Dados Pessoais** para o fazer.

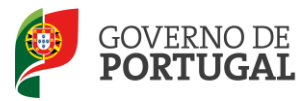

| ntidade                   |                          |             |          |                    |
|---------------------------|--------------------------|-------------|----------|--------------------|
| Gravar                    |                          |             |          | # 4 - de 0         |
|                           |                          |             |          |                    |
|                           |                          |             |          |                    |
| tidade                    |                          |             |          |                    |
| Tipo :                    |                          |             |          |                    |
| Nome :                    |                          |             |          |                    |
| Sigla/Código :            |                          |             |          |                    |
| NIPC :                    |                          |             |          |                    |
| País : Portuga            | 1                        |             |          |                    |
| Morada :                  |                          |             |          |                    |
| Código Postal :           |                          |             |          |                    |
| Distrito :                |                          |             |          |                    |
| Concelho :                |                          |             |          |                    |
| Localidade :              |                          |             |          |                    |
| Nº de Telefone :          |                          |             |          |                    |
| Nº de Fax :               |                          |             |          |                    |
| E-Mail institucional :    |                          |             |          |                    |
| Área geográfica da DRE :  |                          |             |          |                    |
| sponsável                 |                          |             |          |                    |
| Nome:                     |                          |             |          |                    |
| Doc. de Identificação : 💥 |                          |             |          |                    |
| lúmero do Documento :     | -                        |             |          |                    |
| Telefone : A              | CONTRACTOR OF CONTRACTOR |             |          |                    |
|                           |                          |             |          |                    |
| E-Mail : And the          |                          |             |          |                    |
| Cargo/Função : Responsa   | vel da Entidade          |             |          |                    |
| nalidades da Entidade     |                          |             |          |                    |
| Finalidades Novo          |                          |             |          | ≪ < 0 - 0 de 0 > > |
| FINALIDADE                | ESTADO                   | DATA INÍCIO | DATA FIM |                    |
|                           |                          |             |          |                    |
|                           |                          |             |          |                    |
|                           |                          |             |          |                    |
|                           |                          |             |          |                    |
|                           |                          |             |          |                    |
|                           |                          |             |          |                    |

Imagem 7 - Formulário do Registo da Entidade Formadora

No **Tipo** de Entidade, o utilizador deverá selecionar a opção adequada ou selecionar a opção **Outro** (se nenhuma das opções apresentadas se adequar).

Relativamente ao campo **Sigla/Código**, o utilizador deverá escrever as iniciais da denominação social.

Quando o utilizador terminar o preenchimento de todos os campos na área Entidade, deverá aceder à área Finalidades da Entidade, clicar no botão Novo e selecionar a opção Registo da Formação Contínua, para proceder ao preenchimento dos campos, gravar e fechar e submeter para aprovação.

Qualquer entidade formadora que já se encontre registada no SIGRHE tem de aceder à área de gestão de Entidades e atribuir a nova finalidade **"Registo da Formação Contínua".** 

Ao trabalhador **Responsável da Entidade** tem de ser atribuído o Cargo/Função **Responsável da Formação**. Para isso deve selecionar o separador **Trabalhador, premir o** *O* do responsável da entidade e atribuir-lhe a função **Responsável da Formação**.

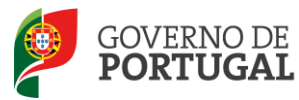

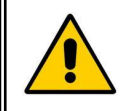

Depois de Submeter para Aprovação a Finalidade da Entidade Formadora, o registo ficará no estado a <u>Aguardar Validação</u>. A validação será efetuada pela DGAE.

Após a Submissão para Validação, o utilizador poderá, se assim o entender, introduzir/identificar mais Responsáveis pela Formação, nesta área.

Para tal, deverá aceder ao separador **Gerir Entidade** e premir o *P* correspondente à entidade, como ilustra a Imagem 8.

| GERAL SITUAÇÃO PROFISSIONAL | HISTÓRICO (SITUAÇ                            | ÃO PROFISSIONAL)                          |                                                                      |                                        |                                             |                    |                |                           |                           |         |
|-----------------------------|----------------------------------------------|-------------------------------------------|----------------------------------------------------------------------|----------------------------------------|---------------------------------------------|--------------------|----------------|---------------------------|---------------------------|---------|
| Dados Pessoais              | Atenção - Se a entid<br>escolhendo a opção G | ade que pretende ge<br>erir Unidade Orgâi | ir é uma Escola Não Agrup<br><b>sica</b> ou <b>Gerir Centro de F</b> | ada/Agrupame<br>F <b>ormação</b> , res | nto de Escola, ou um Centro<br>petivamente. | i de Formação, nã  | o deve escolhe | r esta opção - G          | erir Entidade. Deve acede | er.     |
| Registo Biográfico          |                                              |                                           |                                                                      |                                        |                                             |                    |                |                           |                           |         |
| Gestão de Entidades         | Entidade                                     |                                           |                                                                      |                                        |                                             |                    |                |                           |                           |         |
| Gerir Entidade              | Sigla/Código :                               |                                           | NIF/NIPC :                                                           |                                        | Nome :                                      | Est                | ado :          |                           |                           |         |
| ▶ Gestão EEPC               |                                              |                                           |                                                                      |                                        |                                             |                    |                |                           |                           | •       |
| Consulta de Documentos      | Pesquisar Limpar                             | -                                         |                                                                      |                                        |                                             |                    |                |                           |                           |         |
|                             | Novo                                         |                                           |                                                                      |                                        |                                             |                    |                |                           | 41 4 1 - 1 d              | e 1 ▶ ≫ |
|                             | SIGLA/CÓDIGO<br>♦                            | NOME \$ TIPO \$                           |                                                                      | FINA                                   | LIDADES 🖨                                   |                    | ESTADO 🖨       | DATA INÍCIO<br>VIGENCIA 🖨 | DATA FIM VIGENCIA         |         |
|                             | 🧷 fdadtfgert                                 | ×csdfaef Estabelecir<br>Cooperatio        | nento de Ensino Particular e<br>o                                    | e Esta<br>(Vál                         | pelecimento de Ensino Particu<br>da)        | ilar e Cooperativo | Submetida      |                           |                           | - ×     |
|                             | Editar                                       |                                           |                                                                      |                                        |                                             |                    |                |                           |                           |         |
|                             |                                              |                                           |                                                                      |                                        |                                             |                    |                |                           |                           |         |

Imagem 8 - Inserir os Responsáveis da Formação

Em seguida, selecione o separador **Trabalhadores** e prima o botão **Novo**, como ilustra a <u>Imagem 9</u>, para poder inserir novos trabalhadores.

| Fin | alidades da Entidade Trabalhadores                 |          |                     |            |        |          |
|-----|----------------------------------------------------|----------|---------------------|------------|--------|----------|
| Fi  | nalidades Novo                                     |          |                     | ≪ ∢ 1 - 1  | de 1 ) |          |
|     | FINALIDADE 🗢                                       | ESTADO 🖨 | DATA INÍCIO 🚖       | DATA FIM 🜲 |        |          |
|     | Estabelecimento de Ensino Particular e Cooperativo | Válida   | 16/07/2015 17:09:25 |            | -      | $\times$ |
| _   |                                                    |          |                     |            |        |          |

Imagem 9 - Inserir os Trabalhadores da Entidade Formadora

Após premir o botão **Novo**, surgirá no ecrã a *Imagem 10*, onde o utilizador poderá indicar o nome de outros responsáveis da formação.

| Utilizado        | r              |                                           |                                             |   |
|------------------|----------------|-------------------------------------------|---------------------------------------------|---|
| Gravar e Fech    | ar Cancelar    |                                           |                                             |   |
|                  | NOT            | TA: Apenas trabalhadores com cargo 'Respo | nsável da Entidade' podem gerir a Entidade. |   |
| Dados do Utiliza | ador           |                                           |                                             |   |
| Trabalhador :    |                | s. (* 1916)                               |                                             |   |
| Nome :           |                |                                           |                                             |   |
| Estado :         | Rascunho       | •                                         |                                             |   |
| Data Início :    |                |                                           | Data Fim :                                  |   |
| Cargo/Funçã      | ão Trabalhador | Novo                                      |                                             | ≪ |
| CARGO/FUN        | IÇÃO           | OUTRO CARGO                               | /FUNÇÃO                                     |   |
|                  |                |                                           |                                             |   |

Imagem 10 - Janela de Registo dos Trabalhadores da Entidade Formadora

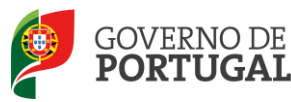

Apenas o primeiro utilizador, com o cargo de Responsável da Formação, poderá **associar outros Responsáveis da Formação à Entidade Formadora**, e estes já deverão ter efetuado, previamente, o seu registo no SIGRHE.

Para identificar outros Responsáveis da Formação, o primeiro utilizador deverá utilizar o motor de pesquisa disponibilizado pela aplicação, indicando um dos três campos N° Utilizador, NIF ou N° Identificação, uma vez que aquele(s) já se encontra(m) registado(s), obrigatoriamente, no SIGRHE. Em seguida, premir o botão Pesquisar, conforme mostra a *Imagem 11*.

| Pesquisar                                |       |                      | а                   |
|------------------------------------------|-------|----------------------|---------------------|
| Nº Utilizador :                          | NIF : | Nº Identificação 🛈   |                     |
| Pesquisar Fechar<br>Dados de Trabalhador |       |                      | ≪ < 0 - 0 de 0 > >> |
| N° UTILIZADOR                            | NOME  | NIF Nº IDENTIFICAÇÃO |                     |
|                                          |       |                      |                     |
|                                          |       |                      | 41 4 0 - 0 de 0 🕨 🕪 |

Imagem 11 - Janela de pesquisa de utilizadores registados no SIGRHE

No final do processo de registo, o utilizador deverá aguardar que a DGAE valide os dados submetidos.

No caso de ser detetada pela DGAE alguma incorreção no registo de dados, aquando do processo de validação da Finalidade da Entidade Formadora, a Direção-Geral colocará o seu estado como **Inválido** e registará na área de **Observações**, as razões que determinaram a ação. Facto que implicará a correção do(s) erro(s) pelo utilizador.

No caso de os dados se encontrarem todos corretos, a DGAE colocará o estado do registo como Válido.

Quando o registo da Finalidade da Entidade Formadora passar do estado de Aguardar Validação para Válido, o utilizador poderá dar início ao processo de registo da formação contínua.

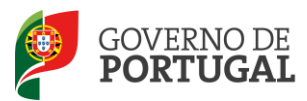

MINISTÉRIO DA EDUCAÇÃO E CIÊNCIA

Direção-Geral da Administração Escolar

## Instruções de Utilização da Aplicação do Sistema de Informação - Formação Contínua

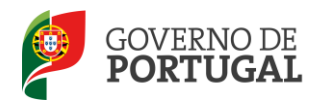

#### 4. Sistema de informação sobre formação contínua

#### 4.1 Acesso à aplicação

Após entrada no SIGRHE, o utilizador deverá selecionar o separador Situação Profissional.

As funcionalidades do separador selecionado são exibidas num menu, visível no lado esquerdo do ecrã, onde se encontra disponível a opção **Formação Docente**, como ilustra a <u>Imagem 12</u>.

| Formação Docente |  |
|------------------|--|
| Formação         |  |
| Turmas           |  |

Imagem 12 - Menu da aplicação

Esta aplicação divide-se em 2 fases (Formação e Turmas).

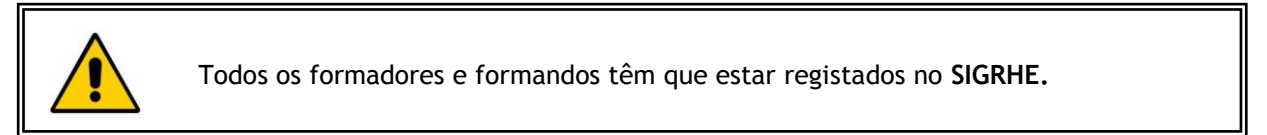

#### 4.2 Registo das ações de formação

O registo da ação inicia-se através do separador Formação carregando no botão

| GERAL SITUAÇÃO PROFISSIONAL    | HISTÓRICO (SITUAÇÃO PROFISSIONAL) INQUÉRITOS             | Voltar à pág           | ina inicial   Estrutura de    | Menus   <u>Alterar Palavra</u> - | <u>chave</u>     |                                     |                          |
|--------------------------------|----------------------------------------------------------|------------------------|-------------------------------|----------------------------------|------------------|-------------------------------------|--------------------------|
| Concurso Nacional 2015/2016    | Formação Docente - Formação                              |                        |                               |                                  |                  |                                     |                          |
| BCE 13 de outubro de 2014      | Área Formação : Modalidade : Destinatários : Grupos de R | ecrutamento : Região : | Duração da Formação (horas) : | Horas de Formação Presenci       | al : Horas de Fo | rmação Não Preser                   | icial : Local de         |
| Formação                       |                                                          | <b>v</b>               |                               |                                  |                  |                                     |                          |
| Turmas<br>Horários/Contratação | Formação Docente - Formação Novo                         |                        |                               |                                  |                  |                                     |                          |
| Certificação GR 120            | DESIGNAÇÃO DA ÁREA FORMAÇÃO <b>\$</b><br>ACÇÃO <b>\$</b> | MODALIDADE 🖨           | DESTINATÁRIOS 🖨               | GRUPOS<br>RECRUTAMENTO 🖨         | REGIÃO 🖨         | DURAÇÃO DA<br>FORMAÇÃO<br>(HORAS) 🚖 | HORAS DE F<br>PRESENCIAI |

#### Imagem 13 - Registo da ação

Em seguida terá acesso ao formulário a preencher.

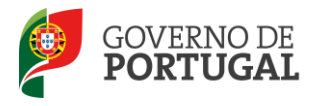

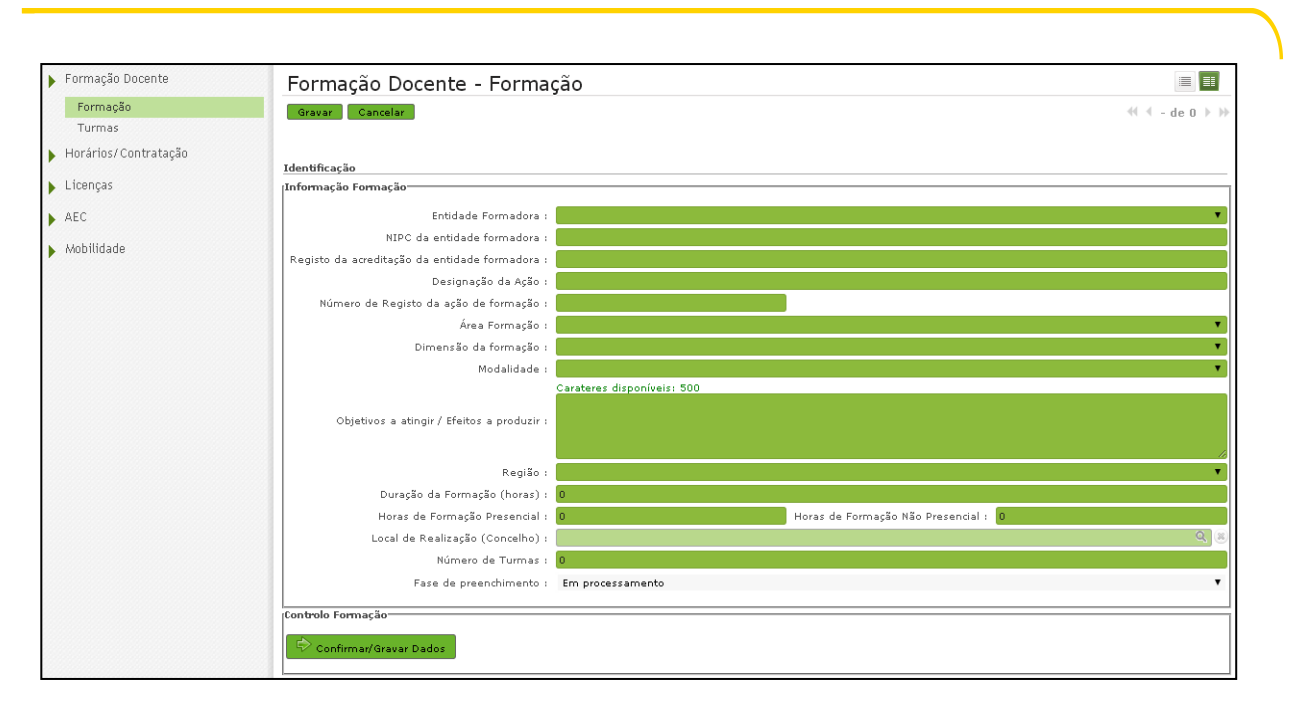

#### Imagem 14 - Identificação da ação de formação

Os campos Entidade Formadora, Área de Formação, Dimensão da formação, Modalidade e Região são preenchidos de forma semiautomática, devendo o utilizador escolher uma opção de resposta de entre as hipóteses que lhe são propostas.

No fim, para prosseguir, terá de carregar no botão. Para registar os **Destinatários** e os **Grupos de Recrutamento** tem de carregar no botão Novo e selecionar as opções pretendidas. Ao terminar ambos os registos deve **Gravar e Fechar**. Os registos inseridos podem ser modificados através do botão Modificar Anterior . Para prosseguir carregue no botão Confirmar/Gravar Dados .

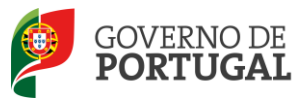

| 4.3 Criação de turmas<br>Formação<br>Turmas                                                                                 |
|----------------------------------------------------------------------------------------------------|
| Em seguida, selecionar no menu lateral a opção <i>Turmas</i> .                                                              |
| Ao carregar no botão <b>Novo</b> e no elevador do campo <b>Formação </b> [v] tem acesso à formação que registou na 1ª fase. |
| Após selecionar a formação pretendida, inserir a data de início e de fim da formação.                                       |
| Para prosseguir tem que confirmar e guardar os dados.                                                                       |
| Os registos inseridos podem ser modificados através do botão                                                                |
| 4.4 Inserir os formadores e formandos nas turmas                                                                            |
| Para inserir os formadores, carregar no botão Novo.                                                                         |
| Em seguida, iniciar a pesquisa carregando na lupa.                                                                          |
| ×                                                                                                    |
| Formação - Turmas - Inscrição - Formadores           Gravar e Fechar         Cancelar                                       |
| Identificação Formador                                                                                                    |
| Nº Utilizador :                                                                                                    |
| Nome Formador :                                                                                                    |
| Nº Identificação :                                                                                                    |
| Tipo Documento :                                                                                                    |
| Email :                                                                                                    |
| Fase de preenchimento :     Por Submeter                                                                                    |

#### Imagem 15 - Inserir formadores

Efetuar a pesquisa pelo N° de utilizador, ou pelo NIF ou pelo N° de Identificação do formador (*Imagem 16*). Os restantes campos são preenchidos de forma automática.

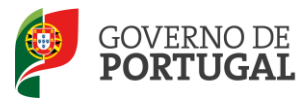

| Nº Utilizador :         | NIF :                             | Nº Identificação 👔 :                                     |
|-------------------------|-----------------------------------|----------------------------------------------------------|
|                         |                                   |                                                          |
|                         | Imagem                            | 16 - Pesquisa de formadores                              |
| Carregar sobre          | o nome do formador, <b>Gravar</b> | e Fechar.                                                |
| Após a inserção         | dos formadores, confirmar o       | os dados carregando no botão .                           |
| Para inserir ca         | da formando na turma dever        | rá carregar no botão <b>Novo</b> e em seguida, iniciar a |
| pesquisa carreg         | ando na lupa.                     |                                                          |
| Gravar e Fechar 🛛 Can   | celar                             |                                                          |
| Identificação Formando  |                                   |                                                          |
| № Utilizador :          |                                   | Q (8)                                                    |
| Nome Formando :         |                                   |                                                          |
| NIF :                   |                                   |                                                          |
| № Identificação :       |                                   |                                                          |
| Tipo Documento :        |                                   |                                                          |
| Fase de preenchimento : | Por Submeter                      | V                                                        |

Imagem 17 - Inserir formandos

Efetuar a pesquisa pelo N° de utilizador, ou pelo NIF ou pelo N° de Identificação do formando. Os restantes campos são preenchidos de forma automática.

|   | Nº Utilizador : | NIF : | № Identificação 🌒 : |
|---|-----------------|-------|---------------------|
|   |                 |       |                     |
| ľ |                 |       |                     |

| Imagem 1 | <b>B</b> - | Pesquisa | de | formandos |
|----------|------------|----------|----|-----------|
|----------|------------|----------|----|-----------|

Carregar sobre o nome do formando, Gravar e Fechar.

A operação tem que ser repetida para cada formando.

Após a inserção de todos os formandos, confirmar os dados carregando no botão Confirmar Dados.

Em seguida, o utilizador tem que inserir a sua Palavra-Chave e Submeter os dados.

| Modificar Formandos | Palavra-Chave : |                                | Submeter |
|---------------------|-----------------|--------------------------------|----------|
|                     |                 | Imagem 19 - Submissão de turma |          |

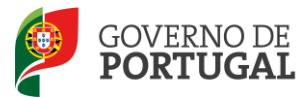

Se forem detetadas incorreções nas inscrições dos formadores ou dos formandos, estas podem ser

🖓 Modificar Formandos P Modificar Formadores corrigidas carregando no botão de acordo 011 com a situação. De seguida, altere os dados ou elimine-os carregando no botão 🛛 e faça a nova inscrição.

Quando concluir as alterações carregue no botão Confirmar Dados.

Para inserir outra turma, selecione a opção Turmas no menu lateral

Em seguida, deve repetir o processo de criação de turmas (2.3.3).

Estes procedimentos devem ser repetidos tantas vezes quantas as turmas a criar.

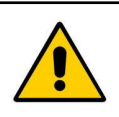

Para prosseguir, todas as turmas criadas têm de estar submetidas.

Após a submissão os dados das turmas não podem ser alterados.

#### Registos de avaliação dos formadores e formandos 4.5

No menu lateral, selecionar a opção Formação.

| • | Formação Docente |
|---|------------------|
|   | Formação         |
|   | Turmas           |

Na listagem das ações registadas deve carregar no lápis 🥒 da formação onde pretende registar a avaliação. Para prosseguir tem que carregar nos seguintes botões:

- Ativar Formação 1.° Ativar Formação: 💎 Terminar Formação 2.º Em seguida, carregar em Terminar Formação:
  - 3.º Por último, carregar em Iniciar Avaliação:

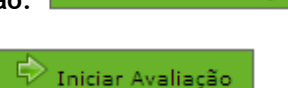

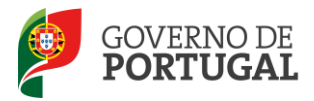

No menu lateral, selecionar a opção **Turmas** e escolher a ação de formação que se pretende avaliar, carregando no lápis 🥜 da turma onde se pretende registar a avaliação.

| • | Formação Docente |
|---|------------------|
|   | Formação         |
|   | Turmas           |

• Informação sobre os formadores

Selecionar o lápis 🥜 do formador pretendido.

| Formação Docente              |                                            |  |
|-------------------------------|--------------------------------------------|--|
| Formação                      | ×                                          |  |
| Turmas                        | Formação - Turmas - Inscrição - Formadores |  |
| Horários/Contratação          | Gravar e Rechar Cancelar                   |  |
| Certificação GR 120           | Identificação Formador                     |  |
| Licenças                      | Nome Formador :                            |  |
| Recurso Hierárquico           | Login :                                    |  |
| AEC                           | Email : Email : V                          |  |
| Mobilidade                    | Fase de preenchimento : Sim                |  |
| Dispensas Sindicais           | Controlo Informação Formador Não           |  |
| Mobilidade por Doença 2015/20 | 🔄 Submeter Avaliação                       |  |
| eConcurso                     |                                            |  |

Selecionar a opção sim ou não no campo É formador com contrapartida financeira?

#### Imagem 20 - Identificação do formador

Em seguida, Submeter Avaliação, Confirmar Avaliação, Gravar e Fechar.

A operação é repetida s existir mais do que um formador para a mesma turma.

• Avaliação dos formandos

Selecionar o formando a avaliar, carregando no lápis 🥜. Indicar se a formação foi ou não concluída e proceder à atribuição da avaliação quantitativa. A avaliação qualitativa será preenchida automaticamente.

| BCE 13 de outubro de 2014     | Gravar Cancelar                          | ≪ < 1 de 15 🕨 🕨     | ^ |
|-------------------------------|------------------------------------------|---------------------|---|
| Formação Docente              | x                                        |                     |   |
| Formação                      | Formação - Turma - Inscrição - Formandos |                     |   |
| Turmas                        | Gravar e Fechar Cancelar                 |                     |   |
| Horários/Contratação          |                                          |                     |   |
| Certificação GR 120           | Identificação Formando                   |                     |   |
| <ul> <li>Liconcar</li> </ul>  | Nº Utilizador : Q (8)                    | ×                   |   |
| Licenças                      | Nome Formando :                          |                     |   |
| Recurso Hierárquico           | NIF :                                    | v                   |   |
| AEC                           | Nº Identificação :                       | ≪ < 1 - 1 de 1 > >> |   |
| Mobilidade                    | Tipo Documento : BI                      |                     |   |
|                               | Conduíu Formação : Não                   | ×                   |   |
| Dispensas Sindicais           | Availação quantitativa : [0,0            |                     |   |
| Mobilidade por Doença 2015/20 | rase de prescolmento : en Avalação       |                     |   |
| ▶ eConcurso                   |                                          |                     |   |
| ,                             | Submeter Availação                       |                     |   |
|                               |                                          |                     |   |

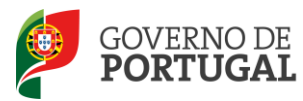

MINISTÉRIO DA EDUCAÇÃO E CIÊNCIA

Direção-Geral da Administração Escolar

Imagem 21 - Identificação do formando

Após carregar no botão Submeter Avaliação, poderá corrigir os dados, através do botão Modificar Anterior ou continuar o processo através do botão Confirmar Avaliação, seguido da gravação dos dados no botão Gravar e Fechar.

A operação é repetida para os restantes formandos.

Em seguida, carregar no botão Confirmar Dados.

O processo de submissão da avaliação é concluído após o utilizador introduzir a sua palavra-chave e

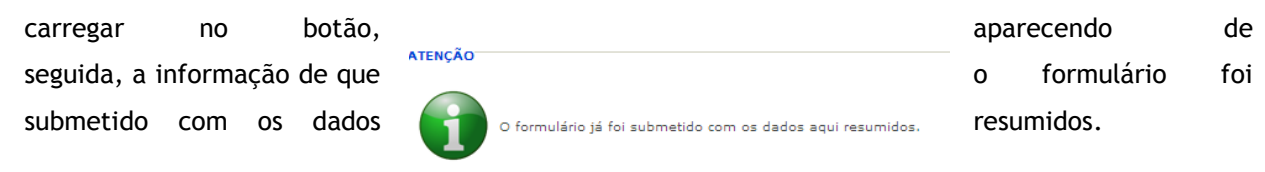

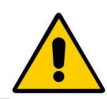

Imagem 22 - Submissão da formação

Após a submissão, os dados não podem ser alterados.

Para efetuar a avaliação de outra turma, selecione a opção **Turmas** no menu lateral.

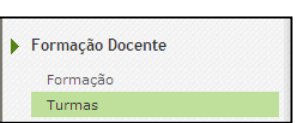

Em seguida, carregue no lápis 🥜 da nova turma que pretende avaliar e repita o processo descrito desde o início.

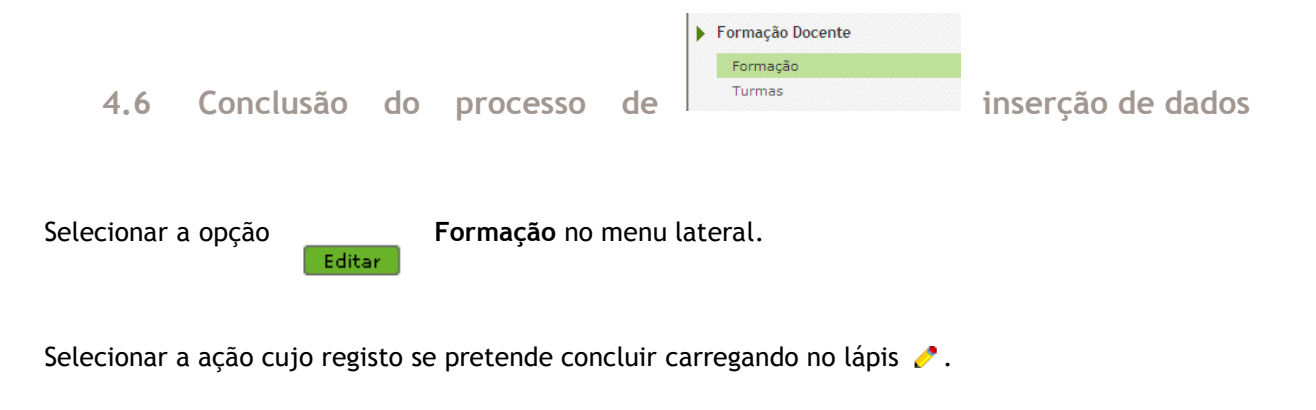

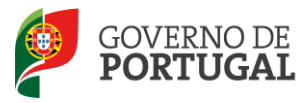

Carregar no botão para confirmar a avaliação.

Surgirá a mensagem de que **a formação já foi submetida com os dados aqui resumidos** e o processo encerra com a sua gravação.

| <b>Open</b> ERP             | Terminar sessão                                                                                           | Sigree Sistema Interativo de<br>Gestão de Recursos |
|-----------------------------|----------------------------------------------------------------------------------------------------|----------------------------------------------------|
| GERAL SITUAÇÃO PROFISSIONAL | Voltar à página inicial   Estrutura de Menus   Alterar Palavra-chave<br>HISTÓRICO (SITUAÇÃO PROFISSIONAL) | numenos del Educeiça                               |
| BCE 13 de outubro de 2014   | Formação Docente - Formação                                                                               |                                                    |
| Formação Docente            | Gravar Cancelar                                                                                           | ≪{ ◀ 9 de 9 > >>                                   |
| Formação                    |                                                                                                    |                                                    |
| Turmas                      | atenção                                                                                                   |                                                    |
| Horários/Contratação        |                                                                                                    |                                                    |
| Certificação GR 120         | A formação já foi submetida com os dados aqui resumidos.                                                  |                                                    |
| Licenças                    |                                                                                                    |                                                    |
| ▶ AEC                       | le lidentificação                                                                                         |                                                    |
| ▶ Mobilidade                | Informação Formação                                                                                       | 1                                                  |

#### Imagem 23 - Submissão final da formação